# Windows 10

Establecer configuración para conectarse a eduroam

1) Abrir la configuración de red e internet desde el panel de control o más bien desde la esquina inferior derecha

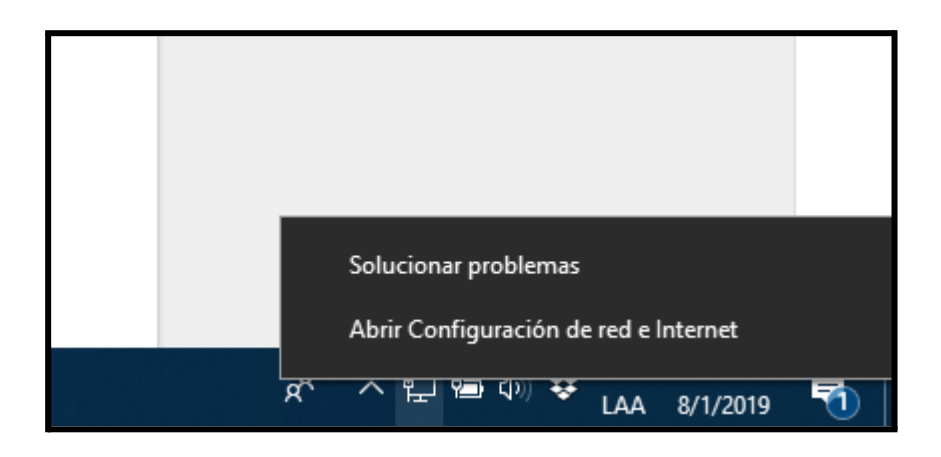

2) En centro de redes y recursos compartidos

|                             | campiar las propiedades de conexión                                                                          |  |  |  |
|-----------------------------|----------------------------------------------------------------------------------------------------|--|--|--|
|                             | Mostrar redes disponibles                                                                                    |  |  |  |
|                             | Cambiar la configuración de red                                                                              |  |  |  |
| elefónico                   | Cambiar opciones del adaptador<br>Visualiza los adaptadores de red y cambia la configuración de<br>conexión. |  |  |  |
| ón                          | Opciones de uso compartido<br>Decide qué quieres compartir en las redes a las que te conectas.               |  |  |  |
| cobertura inalámbrica móvil | Solucionador de problemas de red<br>Diagnosticar y solucionar problemas de red.                              |  |  |  |
| atos                        | Ver las propiedades de red                                                                                   |  |  |  |
|                             | Firewall de Windows                                                                                          |  |  |  |
|                             | Centro de redes y recursos compartidos                                                                       |  |  |  |
|                             | Restablecimiento de red                                                                                      |  |  |  |
|                             |                                                                                                    |  |  |  |

3) Configurar una nueva red

| Centro de redes y recursos compartidos                                                                          |                                                                                                    |                                                                                                    |  |  |  |  |  |  |
|----------------------------------------------------------------------------------------------------|----------------------------------------------------------------------------------------------------|----------------------------------------------------------------------------------------------------|--|--|--|--|--|--|
| $\leftarrow \rightarrow$ $\checkmark$ $\bigstar$ Panel de co                                                    |                                                                                                    |                                                                                                    |  |  |  |  |  |  |
| Ventana principal del Panel de<br>control                                                                       | Ver información básica de la red y configurar conexiones<br>Ver las redes activas                                   |                                                                                                    |  |  |  |  |  |  |
| Cambiar configuración del<br>adaptador                                                                          | unc-libre                                                                                                    | Tipo de acceso: Internet                                                                                                    |  |  |  |  |  |  |
| Cambiar configuración de uso<br>compartido avanzado                                                             | Ked publica                                                                                                    | Conexiones: W Ethernet                                                                                                    |  |  |  |  |  |  |
|                                                                                                    | Cambiar la configuración de red                                                                                     |                                                                                                    |  |  |  |  |  |  |
|                                                                                                    | Configurar una nueva conexión o red<br>Configurar una conexión de banda ancha, de a<br>enrutador o punto de acceso. | Configurar una nueva conexión o red<br>Configurar una conexión de banda ancha, de acceso telefónico o VPN; o bien configurar un<br>enrutador o punto de acceso. |  |  |  |  |  |  |
| Solucionar problemas<br>Diagnosticar y reparar problemas de red u obtener información de solución de problemas. |                                                                                                    |                                                                                                    |  |  |  |  |  |  |
|                                                                                                    |                                                                                                    |                                                                                                    |  |  |  |  |  |  |

4) Seleccionar conectar manualmente red inalámbrica

| egir u   | Conectarse a Internet<br>Configurar conexión a Internet de banda ancha o de acceso telefónico.                     |
|----------|----------------------------------------------------------------------------------------------------|
| 2        | <b>Configurar una nueva red</b><br>Configura un enrutador o un punto de acceso nuevos.                             |
| <b>.</b> | Conectarse manualmente a una red inalámbrica<br>Conéctese a una red oculta o cree un nuevo perfil inalámbrico.     |
|          | <b>Conectarse a un área de trabajo</b><br>Configurar una conexión de acceso telefónico o VPN a su área de trabajo. |
|          |                                                                                                    |
|          |                                                                                                    |

5) Dejar los datos establecidos de la siguiente manera

| Nombre de la red:     | eduroam                      |                              |
|-----------------------|------------------------------|------------------------------|
| Tipo de seguridad:    | WPA2-Enterprise              | $\sim$                       |
| Tipo de cifrado:      | AES                          | $\sim$                       |
| Clave de seguridad:   |                              | Ocultar caracteres           |
| 🗹 Iniciar esta conexi | ón automáticamente           |                              |
| 🗌 Conectarse aunqu    | ue la red no difunda su nomb | re                           |
| Advertencia: esta     | opción podría poner en riesg | go la privacidad del equipo. |
|                       |                              |                              |
|                       |                              |                              |

6) Una vez creada cambiar la configuración de la conexión

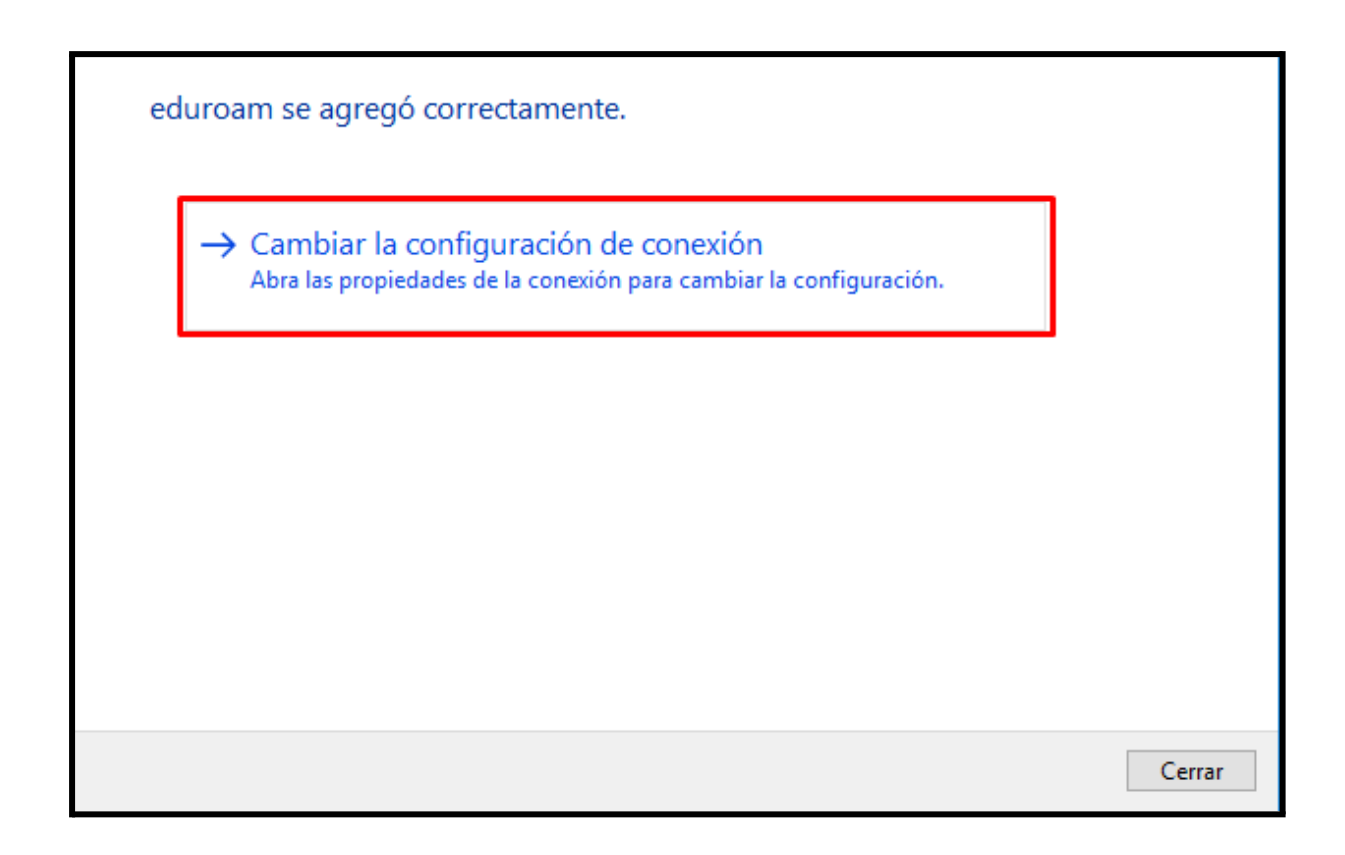

7) Importante : Seleccionar el metodo de autentificacion de red EAP-TTLS

| Propiedades de la red inalá | mbrica eduroam       |                | × |
|-----------------------------|----------------------|----------------|---|
| Conexión Seguridad          |                      |                |   |
|                             |                      |                |   |
| Tipo de seguridad:          | WPA2-Enterprise      | $\sim$         |   |
| Tipo de cifrado:            | AES                  | $\sim$         |   |
|                             |                      |                |   |
|                             |                      |                |   |
| Elija un método de autenti  | cación de red:       |                |   |
| Microsoft: EAP-TTLS         | ~                    | Configuración  |   |
| Recordar mis credencia      | eles para esta cone: | xión cada      |   |
| vez que inicie seaion       |                      |                |   |
|                             |                      |                |   |
|                             |                      |                |   |
|                             |                      |                |   |
| Configuración avanzad       | a                    |                |   |
|                             |                      |                |   |
|                             |                      |                |   |
|                             |                      |                |   |
|                             |                      |                |   |
|                             | Ac                   | eptar Cancelar | r |

8) Finalmente conectarse a la red wifi eduroam creada, ingresando usuario unc que y la clave

|   | ×                                                                                                    | 다. unc-lit<br>Conec | ore<br>tado |                       |     |   |  |
|---|----------------------------------------------------------------------------------------------------|---------------------|-------------|-----------------------|-----|---|--|
|   |                                                                                                    | Geduroa<br>Segura   | im          |                       |     |   |  |
|   | Seguridad de                                                                                                    | Windows             |             |                       |     | × |  |
|   | Iniciar se                                                                                                    | esión               |             |                       |     |   |  |
|   | tuusuario                                                                                                    | ounc@unc.edu        | .ar         |                       |     |   |  |
|   | tuclaveur                                                                                                    | nc                  |             | ୕                     |     |   |  |
|   |                                                                                                    | Aceptar             |             | Cance                 | lar | 1 |  |
| ( | Cerrar                                                                                                    | Seguia              |             |                       |     |   |  |
|   | Configuración de red e Internet<br>Cambia los ajustes de configuración, como hacer que una<br>conexión sea de uso medido. |                     |             |                       |     |   |  |
|   |                                                                                                    | ll.                 | r%∼         | (p)<br>7              |     |   |  |
|   |                                                                                                    | Wi-Fi               | Modo avión  | zona con<br>cobertura |     |   |  |

# Ubuntu 18.04 y Ubuntu 16.04

#### Gnome

1) Seleccionar conectar a eduroam

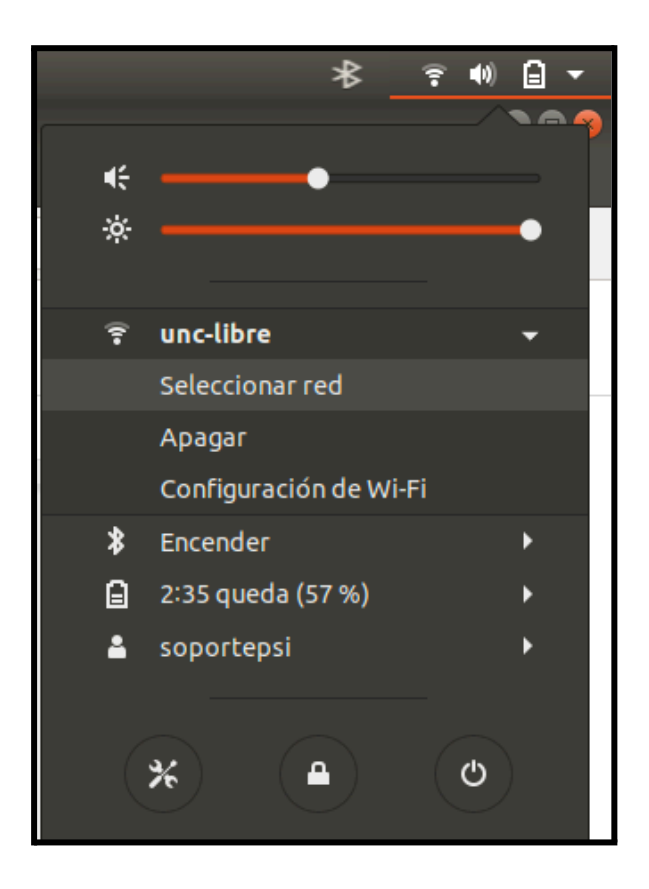

2)

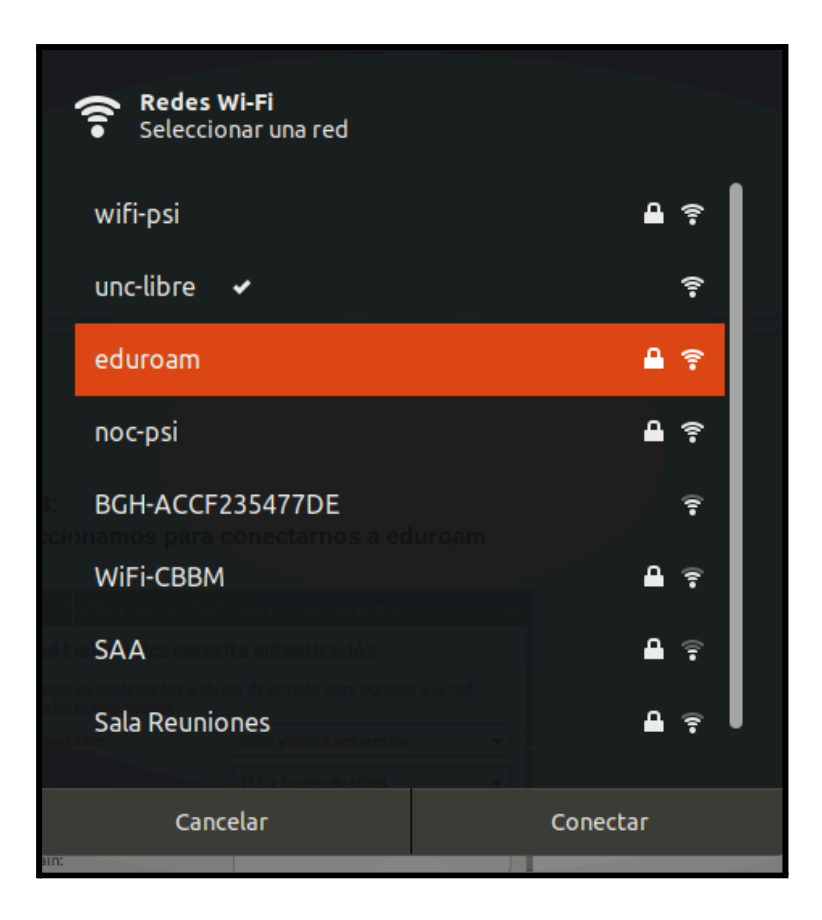

3) Dejar configuración establecida con datos de cuenta UNC

|              | Se requiere autenticació                                                                     | n para la red inalámbrica 🛛 😣        |  |  |  |  |  |  |
|--------------|----------------------------------------------------------------------------------------------|--------------------------------------|--|--|--|--|--|--|
| $\widehat{}$ | 🚊 La red inalámbrica necesita autenticación                                                  |                                      |  |  |  |  |  |  |
| Î            | Se necesitan contraseñas o claves de cifrado para acceder a la red<br>inalámbrica «eduroam». |                                      |  |  |  |  |  |  |
|              | Wi-Fi security:                                                                              | WPA y WPA2 enterprise                |  |  |  |  |  |  |
|              | Authentication:                                                                              | TLS a través de túnel 🔹              |  |  |  |  |  |  |
|              | Anonymous identity:                                                                          |                                      |  |  |  |  |  |  |
|              | Domain:                                                                                      |                                      |  |  |  |  |  |  |
|              | certificado CA:                                                                              | (ninguno) 👻                          |  |  |  |  |  |  |
|              | contraseña del certificado CA:                                                               | Å <u>.</u>                           |  |  |  |  |  |  |
|              |                                                                                              | Show passwords                       |  |  |  |  |  |  |
|              |                                                                                              | No se necesita la CA del certificado |  |  |  |  |  |  |
|              | Inner authentication:                                                                        | PAP •                                |  |  |  |  |  |  |
|              | Username:                                                                                    | tuusuariounc@unc.edu.ar              |  |  |  |  |  |  |
|              | Contraseña:                                                                                  | tuclaveunc 🍰                         |  |  |  |  |  |  |
|              |                                                                                              | 🗹 Mostrar la contraseña              |  |  |  |  |  |  |
|              |                                                                                              | Cancelar Conectar                    |  |  |  |  |  |  |

### KDE

1. Seleccionar conectar a eduroam

| Red  | des                                                            | *                      |   |
|------|----------------------------------------------------------------|------------------------|---|
|      | 🤶 📃 🌴                                                          | :                      |   |
|      | Conexiones activas                                             |                        | 1 |
|      | Wired connection 1<br>Conectado, I 0 B/s, 1 0 B/s              |                        |   |
|      | eduroam (wlp2s0)<br>Conectado, I 0 B/s, I 0 B/s                |                        |   |
|      | Conexiones disponibles                                         | l                      | ļ |
| (((• | unc-libre<br>Usada por última vez hace 16 minutos              | Conectar               |   |
|      | <b>wifi-psi</b><br>Usada por última vez hace 2 horas, WPA2-PSK |                        |   |
|      | <b>noc-psi</b><br>Usada por última vez hace 3 horas, WPA2-PSK  |                        |   |
|      |                                                                | 16:43 <mark>尾</mark> ≡ |   |

2. Configurar la conexión y en la solapa Seguridad Wi-Fi cambiar el método de seguridad y autenticación

- Seguridad: WPA/WPA2 empresarial
- Autenticación: TLS con túnel (TTLS)
- Autenticación interna: PAP
- Nombre de usuario: usuario@unc.edu.ar
- Contraseña: clave usaurio@unc.edu.ar

| <b>\$</b>                                                       | Conexiones — Módulo de preferencias del sistema ? |                                                          |            |  |  |
|-----------------------------------------------------------------|---------------------------------------------------|----------------------------------------------------------|------------|--|--|
| Editar las conexiones de red                                    |                                                   |                                                          |            |  |  |
| Escriba aquí para buscar conexiones                             | Nombre de la conexión: eduroan                    | 1                                                        |            |  |  |
| Ethernet cableada                                               | Configuración general Wi-Fi                       | Seguridad Wi-Fi IPv4 IPv6                                |            |  |  |
| Wired connection 1<br>Conectado                                 | Seguridad: WPA/WPA2 empresa                       | rial                                                     | ~          |  |  |
| Wi-Fi                                                           | Autenticación: TLS con túnel (T                   | TLS                                                      |            |  |  |
| Conectado                                                       | Identidad anónima:                                | 11.3)                                                    |            |  |  |
| Control unc-libre<br>Usada por última vez hace 19 minutos       | Dominio:                                          |                                                          |            |  |  |
| (c) wifi-psi<br>Usada por última vez hace 2 horas               | Certificado de la AC:                             |                                                          |            |  |  |
| onc-psi<br>Usada por última vez hace 3 horas                    | Autenticación interna: PAP                        |                                                          | ~          |  |  |
| (c) moto g(6) plus 8182<br>Usada por última vez el 31/5/19      | Nombre de usuario: cuenta                         | .de.yuli@unc.edu.ar                                      |            |  |  |
| Istituto Italiano di Cultura<br>Usada por última vez el 21/5/19 | Contraseña:                                       | ••••••                                                   | ۲          |  |  |
| Fibertel WiFi442 5.8GHz<br>Usada por última vez el 19/5/19      | ඕ Gua                                             | ardar la contraseña para todos los usuarios (sin cifrar) | ~          |  |  |
| Usada por última vez el 18/5/19                                 |                                                   |                                                          |            |  |  |
| + - ,                                                           |                                                   |                                                          |            |  |  |
| Ayuda 5 Reiniciar 🖓 Predeterminados                             |                                                   | 🗸 Aceptar 🗸 Aplicar                                      | ○ Cancelar |  |  |

## iOS - Apple

1. Ingresar a <u>https://cat.eduroam.org/</u> hacer clic en "descargar tu instalador de eduoram y seleccionar como organización a UNC - Universidad Nacional de Córdoba.

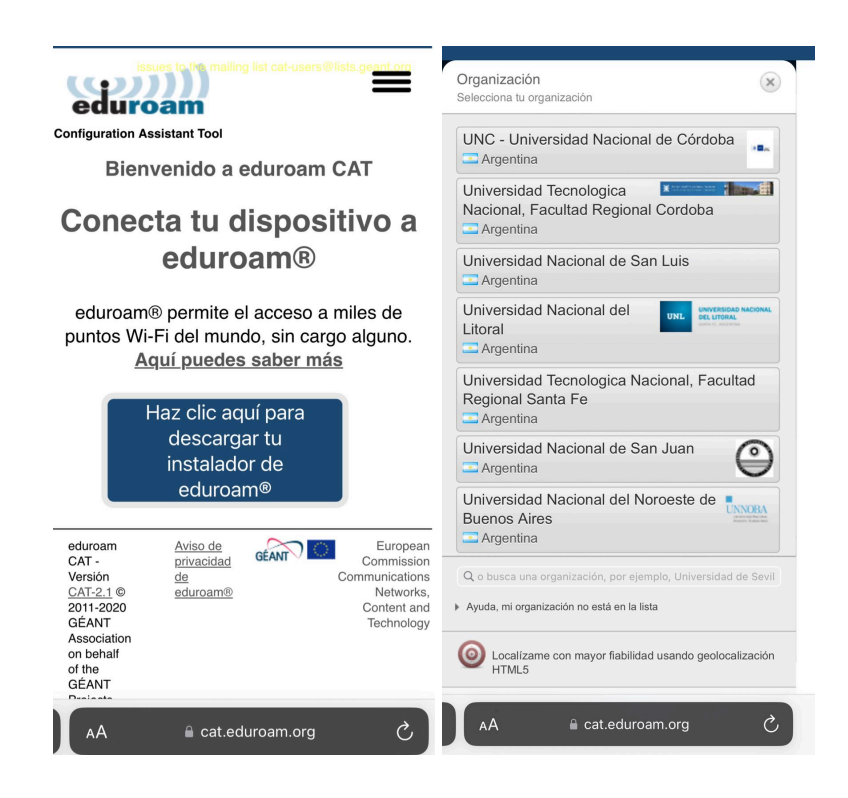

2. Descargar Instalador para dispositivos Apple "EDUROAM" y Permitir

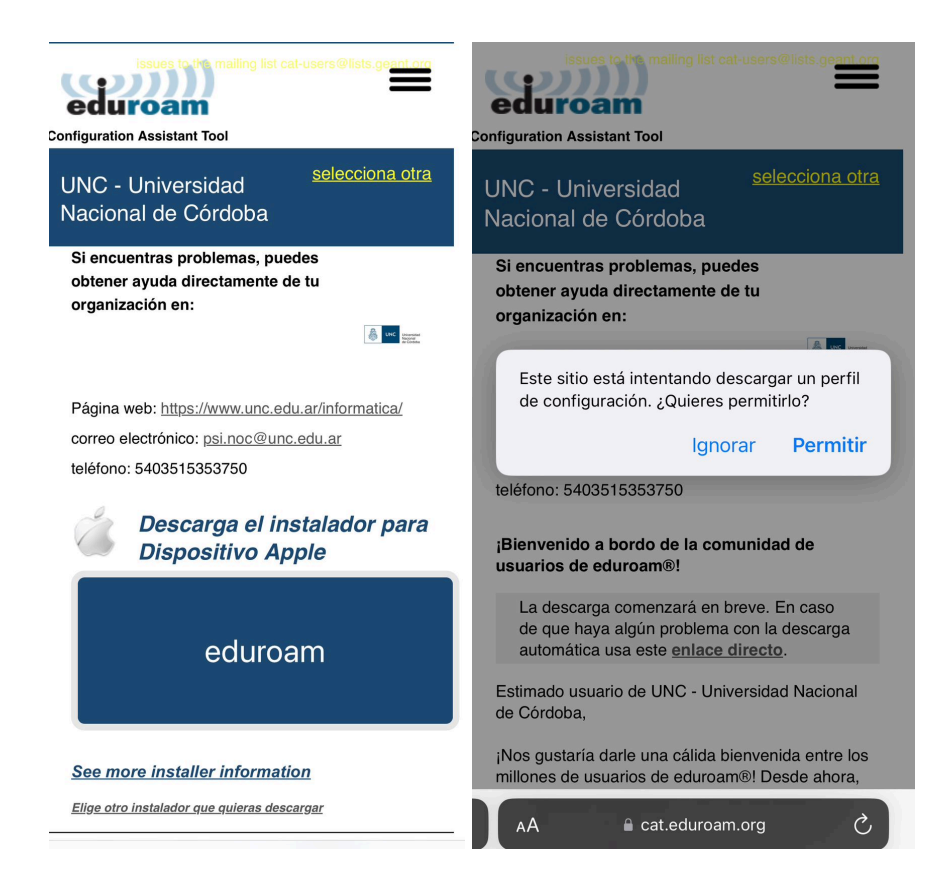

3. Una vez descargado el "Perfil" dirigirse a:

Configuración 🖾 -> "Perfil Descargado" -> Instalar\*

\*Se le solicitará las credenciales de su cuenta institucional por única vez (@unc @mi.unc )

|            | Configurac          | ión          |   | Cancelar    | Instalar perfil                                                                                  | Instalar                    | Cancelar                          | Advertencia                                           | Instalar                  |
|------------|---------------------|--------------|---|-------------|--------------------------------------------------------------------------------------------------|-----------------------------|-----------------------------------|-------------------------------------------------------|---------------------------|
| Perfil     | descargado          |              | > |             |                                                                                                  |                             |                                   |                                                       |                           |
|            |                     |              |   |             | eduroam®                                                                                         |                             | CERTIFICADO                       | a del estificado "UNC" l                              | a annanará a              |
| ⊳          | Modo de vuelo       |              |   | $\odot$     | UNC - Universidad Nacional de C<br>(eduroam4)                                                    | órdoba                      | la lista de cer<br>Este certifica | rtificados de confianza d<br>ido no será de confianza | e tu iPhone.<br>en sitios |
| <b>?</b>   | Wi-Fi               | unc-libre    | > | Firmado por | GÉANT Vereniging<br>Verificado ✓                                                                 |                             | web hasta qu<br>certificados      | ue lo permitas en la confi<br>de confianza.           | guración de               |
| *          | Bluetooth           | Activado     | > | Descripción | Perfil de configuración de red '<br>'UNC - Universidad Nacional de<br>Proporcionado por eduroam® | eduroam4' de<br>e Córdoba'. | WI-FI                             |                                                       |                           |
| (cl.))     | Red celular         |              | > | Contiene    | Red Wi-Fi<br>Certificado                                                                         |                             | Un proxy de                       | Wi-Fi podría filtrar o supe                           | ervisar el                |
| ଡ          | Compartir Internet  | Desactivado  | > | Más deta    |                                                                                                  |                             | tráfico de rec                    | d de tu iPhone.                                       |                           |
| VPN        | VPN                 | Sin conexión | > | Widd deta   |                                                                                                  | · ·                         |                                   |                                                       |                           |
|            |                     |              |   |             | Eliminar parfil decoarged                                                                        |                             |                                   |                                                       |                           |
|            | Notificaciones      |              | > |             | Linninal perm descargad                                                                          |                             |                                   |                                                       |                           |
| ((( ا      | Sonidos y vibración |              | > |             |                                                                                                  |                             |                                   |                                                       |                           |
| C          | Enfoque             |              | > |             |                                                                                                  |                             |                                   |                                                       |                           |
| I          | Tiempo en pantalla  |              | > |             |                                                                                                  |                             |                                   |                                                       |                           |
|            |                     |              |   |             |                                                                                                  |                             |                                   | Instalar                                              |                           |
| $\bigcirc$ | General             |              | > |             |                                                                                                  |                             |                                   |                                                       |                           |
|            | Centro de control   |              | > |             |                                                                                                  |                             |                                   | Cancelar                                              |                           |

4. Una vez completada la instalación, ya puede conectarse a las redes EDUROAM

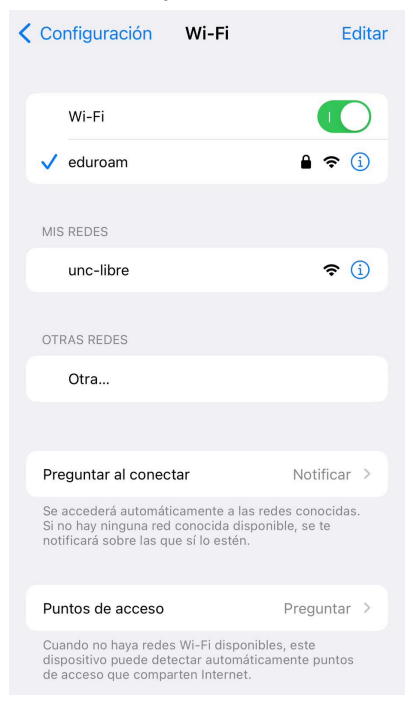